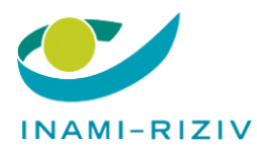

# HANDLEIDING

# Registratie van de gebruikers en toekennen van de rollen voor Riziv-toepassingen

## <u>De registratie</u>

Indien uw ziekenhuis reeds actief is en beschikt over een Data protection officer (DPO) die de toegangen voor uw ziekenhuis beheert, dan kan u de eerste stappen overslaan en doorgaan naar punt 3.

Voorwaarde: Ingeschreven zijn als werkgever bij de RSZ.

1. Aanstellen van een hoofdtoegangsbeheerder (bestaande ziekenhuizen beschikken normaal gezien al over een hoofdtoegangsbeheerder): In het geval van een ziekenhuis neem de Data protection officer (DPO/ RAE/ CO-RAE) meestal deze rol op zich.

2. Aanmelden als hoofdtoegangsbeheerder (DPO)

Account onderneming activeren in geval van een eerste aanmelding: https://www.csam.be/app032/camregistration/?processType=EH\_HOSPITAL&loc ale=nl

Via volgende link vindt u een link naar een specifieke handleiding voor voorgaande (en volgende) stappen:

https://www.ehealth.fgov.be/file/view/d4299ccdcb629cd354582980a5ba6ed6?file name=BTB%20step%20by%20step%20NL\_Ziekenhuis.docx

## 3. Toegangen beheren

Het beheren van de toegangen gebeurt via de applicatie toegangsbeheer (Toegangsbeheer voor Ondernemingen en Organisaties). Deze is te bereiken via volgende link:

https://www.socialsecurity.be/app016/umoe/home.do?login.type=enterprise &language=nl

Om uzelf te identificeren in de toegangsbeheerapplicatie:

- Klik op de link hierboven en klik op de link naar de applicatie 'Toegangsbeheer'

- Inloggen
- Selecteer uw instelling

# Indien reeds een toegangsbeheerder werd aangesteld, dan kan u doorgaan naar 3.2.

## 3.1 (Co-)Toegangsbeheerders aanstellen

De hoofdtoegangsbeheerder (DPO) krijgt deze rol automatisch toebedeeld. Indien hij deze rol wil delegeren dan zal hij een andere toegangsbeheerder aanstellen. Daarvoor is het nodig dat eerst een hoedanigheid wordt geactiveerd (indien dit nog niet eerder is gebeurd). De bedoeling van de activatie van de hoedanigheid 'medische hulpverleners : ziekenhuis' is om personen aan te wijzen (vb. Patrick) die gebruikers kunnen aanduiden voor de RIZIV-applicaties.

Om de hoedanigheid 'medische hulpverleners : ziekenhuis' te activeren:

| - Klik op de Benaming                                                                                                    |
|----------------------------------------------------------------------------------------------------|
| Voor Ondernemingen en Organisaties                                                                                                    |
| Welkom Record and the second state of the optimal pagina van de toepassing Toegangsbeheer voor Ondernemingen en Organisaties.                                                                                                    |
| In de afrollijst hieronder bevinden zich alle entiteiten waarvoor u geregistreerd bent.                                                                                                    |
| Wanneer u een onderneming of organisatie selecteert in deze lijst, verschijnen hieronder de verschillende rollen die u voor de onderneming of organisatie werden toegekend, in de vorm van een hyperlink. Klik dan op de gewenste link. |
| U kunt op elk moment terugkeren naar deze pagina door te klikken op de link <u>Home</u> in de hoek bovenaan rechts van het venster.                                                                                                    |
| Indien nodig is de gebruikershandleiding toegankelijk via de link <u>Help</u> .                                                                                                    |
| Kies de onderneming of de organisatie waarvoor u wenst te werken in deze toepassing.                                                                                                    |
| Hopital TEST; RIZIV-nummer: 710352-76                                                                                                    |
| Klik de gewenste link                                                                                                    |
| Benaming: Hopital TEST; RIZIV-nummer: 710352-76 (Co-Verantwoordelijke Toegangen Entiteit)                                                                                                    |

- Ga naar de lijst van de hoedanigheden. Selecteer de hoedanigheid 'medische hulpverleners : ziekenhuis'.

#### Benaming: Hopital TEST; RIZIV-nummer: 710352-76

| Welkom <b>Welkom</b> , u krijgt toegang tot de porta<br>Verantwoordelijke voor de Toegangen.                                                                                                    | alsite van de Sociale Zekerheid als <u>Co-</u>                                                                                                    | Functionaliteiten                |
|----------------------------------------------------------------------------------------------------|----------------------------------------------------------------------------------------------------|----------------------------------|
| Benaming: Hopital TEST<br>RIZIV-nummer: 710352-76<br>Creatiedatum: 05/02/2021<br>Denk eraan om uw gegevens betreffende uw beroepsactivity<br>bij te werken wanneer die veranderen.<br>Lijst van de hoedanigheden | Ondernemingbeheer     Beginpagina or Startpagina - Lijst van de<br>hoedanigheden     De details van de onderneming raadplegen of<br>wijzigen     Co-Verantwoordelijke voor de Toegangen     Gebruikers opzoeken      Persoonlijke gegevens     Mijn persoonlijke gegevens wijzigen     Mijn wachtwoord wijzigen     Beher van bet cerdificant te gebruiken on bet |                                  |
| Naam                                                                                                    | Identificatie                                                                                                    | portaal van de sociale zekerheid |
| Gezondheidszorg (RIZIV)                                                                                                    | RIZIV-nummer : 710352-76                                                                                                    |                                  |
| medische hulpverleners : ziekenhuis                                                                                                    | RIZIV-nummer : 710352-76                                                                                                    |                                  |
| De hoedanigheid activeren                                                                                                    | ✓ Volgende                                                                                                    |                                  |

- Vervolgens voegt u de (co-)toegangsbeheerder voor de Rizivtoepassingen (vb. Patrick) toe die nadien de gebruikers van de Rizivtoepassingen zal kunnen toevoegen.

| Benaming: <u>Hopital TES</u><br>Hoedanigheid: Ge  | <u>r; RIZIV-nummer: 7</u><br>zondheidszorg (RI | 1 <u>10352-76</u><br>(ZIV); RIZIV-numme | r: 710352-                  | 76                |               |            |                                                                                                 |
|---------------------------------------------------|------------------------------------------------|-----------------------------------------|-----------------------------|-------------------|---------------|------------|-------------------------------------------------------------------------------------------------|
| De Lokale Beheerders e<br>rollenAdministratie van | n co-Lokale Beheen<br>Fedict.                  | lers van deze hoedanig                  | heid kunner                 | n de rollen behe  | ren via de to | epassing   | Functionaliteiten                                                                               |
| Gebruikers                                        |                                                |                                         |                             |                   |               |            | Hoedanigheidsbeheer<br>Gebruikers  De details van de hoedanisheid raadolegen of                 |
| De lijst van de gebr<br>Naam                      | uikers tonen op b<br>:                         | asis van de volgende                    | <b>criteria</b><br>Voornaam | :                 |               |            | wijzigen<br>Gebruikers opzoeken                                                                 |
| Gebruikersnaam<br>INSZ                            | :                                              |                                         | Type<br>Status              | :                 | ~             |            | Gestructureerde berichten<br>Gestructureerde berichten                                          |
| Beveiligde toepassing                             | en : 💙                                         |                                         |                             |                   |               | <b>X X</b> | Persoonlijke gegevens<br><u>Mijn persoonlijke gegevens wiizigen</u><br>Mijn wachtwoord wijzigen |
| Pagina 1                                          |                                                |                                         |                             |                   | Eén item ge   | vonden.    | Beheer van het certificaat te gebruiken op het<br>norteel van de sociale zekerheid              |
| Naam                                              | Voornaam                                       | Gebruikersnaam                          | LB Type                     | INSZ              | Actief        | Actie      |                                                                                                 |
| Gebruiker(s) verwijdere                           | n 🗸 Uitvoeren                                  |                                         |                             | <u>*De gebrui</u> | kers exporter | en (.csv)  |                                                                                                 |
|                                                   | Een Co-Lo                                      | kale Beheerder toevoege                 | n 🗸 INSZ:                   | : x0000000000     | × Vo          | olgende    |                                                                                                 |

| Hoedanigheid: Gezondheid       | dszorg (RIZIV); RIZIV-nummer: 710352-76                                  |                                                                                                    |
|--------------------------------|--------------------------------------------------------------------------|----------------------------------------------------------------------------------------------------|
| Een Co-Lokale Beheerde         | er aanmaken                                                              | Functionaliteiten                                                                                                    |
| Identificatiegegevens          | De velden met een * moeten verplicht worden ingevuld                     | Hoedanigheidsbeheer                                                                                                    |
| Gebruikersnaam<br>Naam         |                                                                          | Ue details van de hoedanigneid raadpiegen of<br>wijzigen     Gebruikers opzoeken                                                          |
| Voornaam<br>Titel              | : De heer                                                                | Gestructureerde berichten<br>Gestructureerde berichten                                                                                    |
| INSZ                           | : [Erann + ]                                                             | Persoonlijke gegevens<br>→ Mijn persoonlijke gegevens wijzigen                                                                            |
| E-mailadres *                  | · 11.0115 V                                                              | <ul> <li>Mijn wachtwoord wijzigen</li> <li>Beheer van het certificaat te gebruiken op het<br/>portaal van de sociale zekerheid</li> </ul> |
| Lokaal e-mailadres             |                                                                          |                                                                                                    |
| (dit adres mag gebruikt worden | in het kader van uw individuele contacten met het contactcenter Eranova) |                                                                                                    |
| Beveiligde toepassingen        |                                                                          |                                                                                                    |
|                                | Annuleren Opsiaan                                                        |                                                                                                    |
|                                |                                                                          |                                                                                                    |

- Opslaan en bevestigen.

Benaming: Hopital TEST; RIZIV-nummer: 710352-76

3.2 Toevoegen van een gebruiker (en linken aan de juiste applicaties) De toegangsbeheerders (vb. Patrick) kunnen nu gebruikers toevoegen (vb. Sven, Marie). Deze gebruikers zijn de enige personen die voor uw entiteit kunnen inloggen in de Riziv-toepassingen.

Om gebruikers toe te voegen:

Klik opnieuw op benaming zoals eerder.

| Voor Ondernemingen en Organisaties                                                                                                    |
|----------------------------------------------------------------------------------------------------|
| Welkom Received and the state of the optimal page of the state of the state of the |
| In de afrollijst hieronder bevinden zich alle entiteiten waarvoor u geregistreerd bent.                                                                                                    |
| Wanneer u een onderneming of organisatie selecteert in deze lijst, verschijnen hieronder de verschillende rollen die u voor de onderneming of organisatie werden toegekend, in de vorm van een hyperlink. Klik dan op de gewenste link.                                                                                                    |
| U kunt op elk moment terugkeren naar deze pagina door te klikken op de link <u>Home</u> in de hoek bovenaan rechts van het venster.                                                                                                    |
| Indien nodig is de gebruikershandleiding toegankelijk via de link <u>Help</u> .                                                                                                    |
| Kies de onderneming of de organisatie waarvoor u wenst te werken in deze toepassing.                                                                                                    |

 $\checkmark$ 

Hopital TEST; RIZIV-nummer: 710352-76

Benaming Hopital TEST; RIZIV-nummer: 710352-76 (Co-Verantwoordelijke Toegangen Entiteit)

- Klik op de hoedanigheid 'medische hulpverleners : ziekenhuis' die in de lijst verschijnt.

#### Benaming: Hopital TEST; RIZIV-nummer: 710352-76

Benaming: Hopital TEST; RIZIV-nummer: 710352-76

| Welkom <b>Weikom Weikom</b> , u krijgt toegang tot de port<br>Verantwoordelijke voor de Toegangen.                                                                                                    | aalsite van de Sociale Zekerheid als <u>Co-</u> | Functionaliteiten                |
|----------------------------------------------------------------------------------------------------|-------------------------------------------------|----------------------------------|
| Benaming: Hopital TEST<br>RIZIV-nummer: 710352-76<br>Creatiedatum: 05/02/2021<br>Denk eraan om uw <u>gegevens betreffende uw beroepsactivi</u><br>bij te werken wanneer die veranderen.<br>Lijst van de hoedanigheden | Ondernemingbeheer                               |                                  |
| Naam                                                                                                    | Identificatie                                   | portaal van de sociale zekerheid |
| Gezondheidszorg (RIZIV)                                                                                                    | RIZIV-nummer : 710352-76                        |                                  |
| medische hulpverleners : ziekenhuis                                                                                                    | RIZIV-nummer : 710352-76                        |                                  |
| De hoedanigheid activerer                                                                                                    | Volgende                                        |                                  |

- Selecteer de optie 'Gebruiker toevoegen' onderaan het scherm en voer het INSZ-nummer in (INSZ is het rijksregisternummer of BIS-nummer) van de persoon die u wil toevoegen als gebruiker.

|                                          | coruikers                                            | Subafdeling                                       |                                                    |                    |                                                   |                  |                                                                                                    | Functionaliteiten                                                                                                    |
|------------------------------------------|------------------------------------------------------|---------------------------------------------------|----------------------------------------------------|--------------------|---------------------------------------------------|------------------|----------------------------------------------------------------------------------------------------|----------------------------------------------------------------------------------------------------|
| De lij<br>Naam<br>Gebru<br>INSZ<br>Bevei | st van de gebr<br>ikersnaam<br>J<br>ligde toepassing | ilkers tonen op basis i<br>:<br>:<br>:<br>:       | van de volgende crite<br>Voornaa<br>Type<br>Status | im :<br>:          | ~                                                 | -<br>-           |                                                                                                    | Hoedanigheidsbeheer<br>Gebruikers - Subafdelingen<br>De details van de hoedanigheid raadplegen of<br>mitsien<br>Gebruikers opzoeken<br>Functies en Verantwoordelijkheden Hitrarchie<br>Gestructureerde berichten |
| Pagi                                     | na 1                                                 |                                                   |                                                    |                    | 3 it                                              | ems gev          | vonden.                                                                                                    | Gestructureerde berichten                                                                                                    |
|                                          | Naam                                                 | Voornaam                                          | Gebruikersnaam                                     | Type               | INSZ                                              | Status           | Actie                                                                                                    | Persoonlijke gegevens                                                                                                    |
|                                          | Magaziore.de<br>perso-er                             | Ten<br>Antonias contentios<br>Antonios transcense | So-escal-waar<br>oo-eo-en-was<br>fige-stantee      | 13<br>/00x<br>/00x | Debut with 57<br>Bios 28 000-10<br>Display 101-12 | Actief<br>Actief |                                                                                                    | <ul> <li>Min personilike geovens wilkigen</li> <li>Min wachwoord willigen</li> <li>Beheer van het certificaat te gebruiken op het<br/>portaal van de sociale zekerheid</li> </ul>                                |
|                                          | APPEND .                                             |                                                   |                                                    |                    |                                                   |                  | NUMBER OF THE OWNER OF THE OWNER OF THE OWNER OF THE OWNER OF THE OWNER OF THE OWNER OF THE OWNER OF THE OWNER |                                                                                                    |

 U moet de informatie op het scherm invullen en de juiste Rizivtoepassing 'Beschikbaarheidshonoraria (Riziv)' selecteren in de lijst met toepassingen. Hou er rekening mee dat de procedure 2 stappen 'opslaan' en 'bevestigen' omvat. Zorg ervoor dat u de twee stappen uitvoert, zodat uw gebruiker goed geregistreerd is.

| Benaming: <u>Hopital TEST; RIZIV-r</u><br>Hoedanigheid: medische h                                                                                                    | ummer: 710352-76<br>ulpverleners : ziekenhu                                                                                                    | uis; RIZIV-nummer: 710352-76                                                                                       |                                                                                                    |                          |
|----------------------------------------------------------------------------------------------------|----------------------------------------------------------------------------------------------------|----------------------------------------------------------------------------------------------------|----------------------------------------------------------------------------------------------------|--------------------------|
| Een gebruiker aanmake                                                                                                    | n                                                                                                    |                                                                                                    | Functionaliteiten                                                                                                    |                          |
| Identificatiegegevens<br>Gebruikersnaam<br>Naam<br>Voornaam<br>Titel<br>INSZ<br>Taalkeuze<br>E-mailadres *                                                                                                    | : De heer V<br>: Frans V                                                                                                    | De velden met een * moeten verplicht wor                                                                           | orden ingevuld     Hoedanigheidsbeheer       Gebruikers - Subafdelingen     De details van de hoedanigheid raadg<br>wilzigen       Gebruikers opzaeken     Gebruikers opzaeken       Functies en Verantwoordelijkheden H       Gestructureerde berichten       Gestructureerde berichten       Persoonlijke gegevens       Hijn vachtwoord wijzigen       Beheer van het certificaat te gebruiket | jlegen<br>jërarch<br>gen |
| Lokaal e-mailadres                                                                                                    | :                                                                                                    |                                                                                                    | portaal van de sociale zekerheid                                                                                                    |                          |
| (dit adres mag gebruikt worden i<br>Beveiligde toepassingen                                                                                                    | n het kader van uw indivi                                                                                                    | iduele contacten met het contactcenter Era                                                                         | anova)                                                                                                    |                          |
| <ul> <li>Beschikbarheidshonoraria (f<br/>Registratie en opvolging vai<br/>apotheken, huisartskringen.</li> <li>Catalogus van de Belgische<br/>De catalogusmodule van de<br/>beschikbaar worden gestela</li> <li>Chapter IV Agreement Requ<br/>Chapter IV Agreement Requ</li> </ul> | NIZIV)<br>h beschikbarheidshonorar<br>)<br>Virtuele Tumorbank<br>virtuele tumorbank laat i<br>aan diverse onderzoeker<br>esting System<br>vesting System | ria voor verschilleden beroepen (pediaters,<br>toe dat de gegevens in de vorm van een ca<br>rs / onderzoeksgroepen | i, specialisten,<br>zatalogus                                                                                                    |                          |

### 3.3 Toekennen van een rol aan een gebruiker

Binnen de toepassing kunnen aan verschillende gebruikers andere rechten worden toegekend. De rechten, wat ze mogen en niet mogen doen, worden bepaald a.d.h.v. de rol die aan hen wordt toegekend. Er bestaat geen externe controle op het toekennen van de rollen. De toegangsbeheerder (lokale beheerder) is verantwoordelijk voor de functies die hij aan de gebruikers toekent. Voor de toepassing Beschikbaarheidshonoraria (Riziv) bestaan er 2 rollen:

- Hoofdarts: Deze rol heeft alle rechten. Dit moet de hoofdarts zijn die gekend is bij het RIZIV als hoofdarts van het ziekenhuis.
- Administratief: Deze rol heeft alle rechten behalve het aanpassen van het rekeningnummer in de toepassing ProGezondheid.
- Indien een gebruiker geen aanpassingen mag maken in de toepassing, maar wel toegang moet krijgen (read only), dan wordt er geen rol toegekend. De persoon moet uiteraard wel gekend zijn als gebruiker van de toepassing (Stap 3.2).

Om de rol toe te voegen:

- Klik op 'Functies en verantwoordelijkheden hiërarchie'

Benaming: Hopital TEST; RIZIV-nummer: 710352-76

Hoedanigheid: medische hulpverleners : ziekenhuis; RIZIV-nummer: 710352-76

| Gebruikers                                                           | Subafdeling                                                        |                                             |                    |                                                                  |                                        |                                             | Functionaliteiten                                                                                                    |
|----------------------------------------------------------------------|--------------------------------------------------------------------|---------------------------------------------|--------------------|------------------------------------------------------------------|----------------------------------------|---------------------------------------------|----------------------------------------------------------------------------------------------------|
| De lijst van de gebr                                                 | uikers tonen op basis v                                            | van de volgende crite                       | ria                |                                                                  |                                        |                                             | Hoedaniaheidsheheer                                                                                                    |
| Naam<br>Gebruikersnaam<br>INSZ<br>Beveiligde toepassing<br>Pagina 1  | :                                                                  | Voornaa<br>Type<br>Status                   | m :<br>:           | ~<br>3 ii                                                        | tems ger                               | vonden.                                     | Gebruikers - Subafdelingen     De details van de hoedanigheid readplegen of<br>mildien     Gebruikers oozoeken     Evintlies en Verantwoordelijkheden Hilfranhie     Gestructureerde berichten     Gestructureerde berichten |
| Naam                                                                 | Voornaam                                                           | Gebruikersnaam                              | Туре               | INSZ                                                             | Status                                 | Actie                                       | Persoonlijke gegevens                                                                                                    |
| Hexaganito Hunde     Composer     UPYEN     Gebruiker(s) verwijderen | Tan<br>Contractor a contractor<br>Antibulo transposto<br>Ultrogram | So-BOIL-LAR<br>of Roman Apple<br>Sporterine | 15<br>7004<br>7004 | Datas and 52<br>Mars is not to<br>Dependent 12<br>"De gebruikers | Actief<br>Actief<br>Actief<br>exporter | 2 <<br>2 <<br>2 <<br>2 <<br>5 <<br>5 <<br>5 | Min persontilike geptytens wilzigen     Min wachhnoord milzigen     Beheer van het certificaat te gebruiken op het     portaal van de sociale zekerheid                                                                      |
|                                                                      | Een gebruiker to                                                   | evoegen 🗸                                   | INSZ: 🗵            | 000000000                                                        | × Vo                                   | lgende                                      |                                                                                                    |

- Klik op het icoontje (achter de naam van de gebruiker) om te bewerken

| Benaming: | Hopital | TEST: | RIZIV-nummer: | 710352-76 |
|-----------|---------|-------|---------------|-----------|

Hoedanigheid: medische hulpverleners : ziekenhuis; RIZIV-nummer: 710352-76

| Functie                                                                                              | Verantwoordelijkheden Hiërarchie           |                                                                                                    | Functionaliteiten                                                                                                    |  |
|----------------------------------------------------------------------------------------------------|--------------------------------------------|----------------------------------------------------------------------------------------------------|----------------------------------------------------------------------------------------------------|--|
| Overzicht Personeelsbestand<br>Dit scherm biedt een overzicht van de personen die geregistreerd zijr |                                            | Over "Responsibility Management"<br>zijn binnen uw organisatie en de functie die zij<br>men te visualiseren, klik on deze nersoon. Om | Hoedanigheidsbeheer  Gebruikers - Subafdelingen  De details van de hoedanigheid raadplegen of                                                            |  |
| de gegevens die aan e<br>persoon.                                                                    | en persoon gekoppeld zijn aan te passen, l | dik op het eerste icoon rechts van deze                                                                                               | Gebruikers opzoeken<br>➡ Gebruikers opzoeken<br>➡ Functies en Verantwoordelijkheden<br>Hiërarchie                                                        |  |
|                                                                                                    |                                            |                                                                                                    | Gestructureerde berichten<br>Gestructureerde berichten<br>Persoonlijke gegevens                                                                          |  |
| ·                                                                                                    |                                            |                                                                                                    | Mijn persoonlijke gegevens wijzigen     Mijn wachtwoord wijzigen     Beheer van het certificaat te gebruiken op het     portaal van de sociale zekerheid |  |

 Selecteer de juiste rol (=functie): kies "HOSPITAL\_DOCTOR" voor de rol van hoofdarts en "administratief" voor de rol administratief. Geef de geldigheidsperiode aan. Opgelet : de rol van hoofdarts kan hier enkel worden toegekend indien de hoofdarts reeds bij het Riziv is geregistreerd als hoofdarts voor uw ziekenhuis. Bij wijziging van de hoofdarts: eerst het Riziv verwittigen (hospit@rizivinami.fgov.be).

| Functie                 | Verantwoordelijkheden Hiërarchie                       |                                                     | Functionaliteiten                                                                                                    |
|-------------------------|--------------------------------------------------------|-----------------------------------------------------|----------------------------------------------------------------------------------------------------|
| Bewerken Functies       | • • • • • • • • • • • • • • • • • • •                  | Over "Responsibility Management"  * Toevoegen Terug | Hoedanigheidsbeheer<br>Gebruikers - Subafdelingen<br>De details van de hoedanigheid raadplegen of<br>wijzigen<br>Gebruikers opzoeken<br>Functies en Verantwoordelijkheden<br>Hiërarchie<br>Gestructureerde berichten<br>Gestructureerde berichten |
| Opgelet: indien u een p | rofiel creëert, wijzigt of verwijdert zal uw actie bin | inen maximum 20 minuten van kracht zijn.            | Persoonlijke gegevens<br>Mijn persoonlijke gegevens wijzigen<br>Mijn wachtwoord wijzigen<br>Beheer van het certificaat te gebruiken op het<br>portaal van de sociale zekerheid                                                                    |

## - Klik op toevoegen. De toegevoegde periode zal verschijnen.

| Functie              | Verantwoorde | lijkheden Hiërarchie |                         |           | Functionaliteiten                                                                                                    |
|----------------------|--------------|----------------------|-------------------------|-----------|----------------------------------------------------------------------------------------------------|
| Bewerken Functies    |              | 0                    | Over "Responsibility Ma | nagement" | Hoedanigheidsbeheer                                                                                                    |
| Pagina 1<br>Fund     | ctie         | Startdatum           | Einddatum               | Actie     | De details van de hoedanigheid raa<br>wijzigen     Cohmikers eenselven                                                          |
| Administratief       |              | 26/02/2021           | 06/03/2021              | 1         | <ul> <li>Gebruikers opzoeken</li> <li>Functies en Verantwoordelijkhe<br/>Hiërarchie</li> </ul>                                  |
|                      | ~            | *                    | *                       |           | Gestructureerde berichten                                                                                                    |
|                      |              |                      |                         | Toevoegen | Persoonlijke gegevens<br>Mijn persoonlijke gegevens wijziger                                                                    |
|                      |              |                      |                         | Terug     | <ul> <li>Mijn wachtwoord wijzigen</li> <li>Beheer van het certificaat te gebrui<br/>portaal van de sociale zekerheid</li> </ul> |
| Datum formaat: (dd-m | nm-jjjj)     |                      |                         |           |                                                                                                    |

# Aanmelden in de Riziv-toepassing

Om in te loggen in een Riziv-toepassing de toepassing voor de beschikbaarheids- en permanentiehonoraria voor specialisten van het Riziv, klik op de volgende link:

https://www.riziv.fgov.be/nl/toepassingen/Paginas/default.aspx en selecteer **ProGezondheid**,

of klik op '**Open de webtoepassing**' op de <u>webpagina van de</u> <u>beschikbaarheidshonoraria voor artsen-specialisten</u> of van de <u>permanentiehonoraria voor pediaters</u>.

De volgende pagina opent zich. U selecteert één van de opties om u te identificeren.

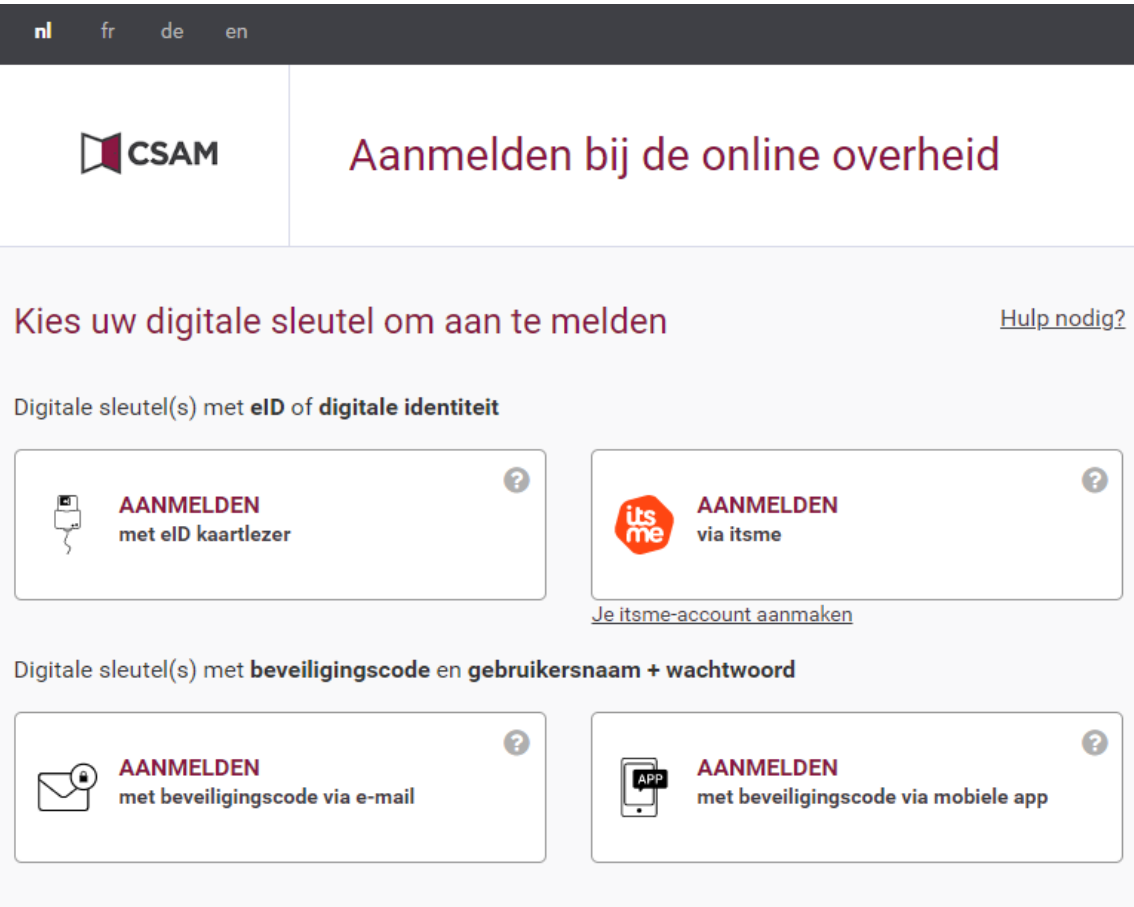

#### Belangrijk om te weten!

Zodra u aangemeld bent met een digitale sleutel, hebt u via CSAM automatisch toegang tot andere onlinediensten van de overheid die met dezelfde sleutel beveiligd zijn. Dit geldt zolang uw browservenster actief is. Via volgende link vindt u meer informatie terug over hoe u zich kan inloggen in de Riziv-toepasingen (tegenwoordig zijn er meer dan 3 verschillende mogelijkheden om zich aan te melden):

https://www.riziv.fgov.be/SiteCollectionDocuments/ehealth-toegangwebtoepassing.pdf

|                                | Nederlands v |
|--------------------------------|--------------|
| Aanmelden voor RI              | ZIV portaal  |
| Kies uw profi                  | el:          |
| ik wil me aanmelden als:       |              |
| Burger                         | * *          |
| Binnen de organisatie:         |              |
| A.Z. ST. JAN BRUGGE - OOSTENDE |              |
| Profiel bevesti                | gen          |
| > Hulp nodig                   | 0            |

Nadat u zich geïdentificeerd heeft, zal volgend scherm verschijnen :

Hier is het de bedoeling dat u aangeeft met welk profiel u tracht in te loggen tot de toepassingen van het Riziv. Om in te loggen in naam van het ziekenhuis, kiest u, ongeacht uw rol, **altijd** voor '**burger'**. Daarna selecteert u het ziekenhuis waarvoor u zich tracht in te loggen.